# ONLINE USER GUIDE

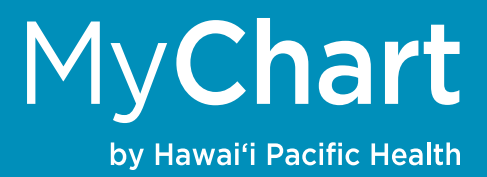

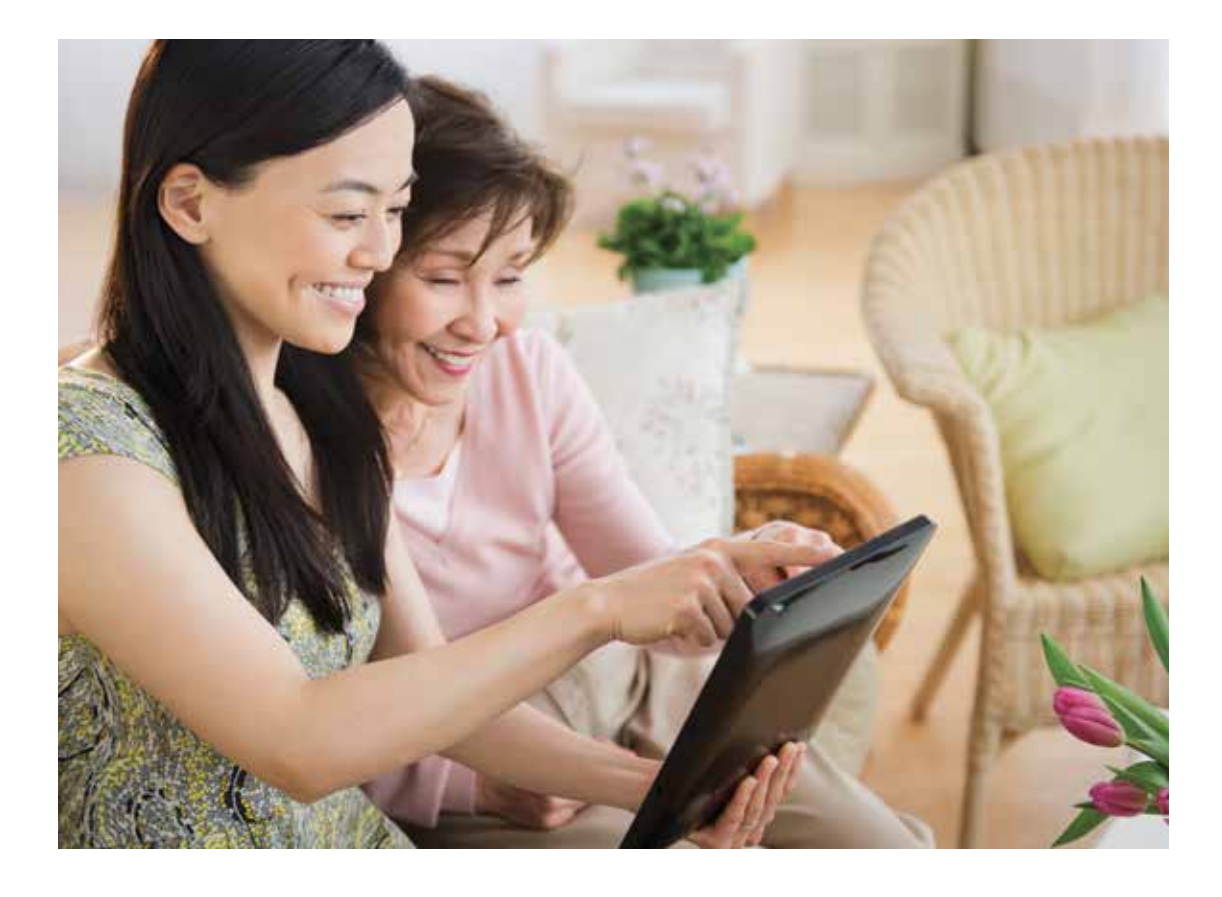

# Healthier is 24/7 access for your health care needs.

**MyChart by Hawai'i Pacific Health** is an easy, confidential way to stay in touch with your healthcare provider's office and access your medical information online.

Use MyChart to check on your lab results, refill medications, request appointments or referrals, send messages to your health care provider, pay bills online, manage a family member's account, and much more.

MyChart is free, easy to use, confidential, and conveniently available to you at anytime, 24/7.

## MyChart provides many MyChart services and benefits

With MyChart, you have a wide range of services and benefits that connects you to your care team, helps you manage your own health and that of family members, handle appointments, pay bills online, and much more.

#### Connect with your doctor and care team.

- Schedule appointments.\*
- Email your doctor with questions.
- View summaries of your doctor visits.

#### Manage your health.

- Get prescription refills and update medications.
- View test results securely.
- Get online medical records downloaded for free.
- Update allergy information.

#### Help family members track their health care.

by Hawai'i Pacific Health

- Track annual appointments and immunizations.
- Update care details for seniors.

#### Manage your account.

- Pay bills online.
- Decide how you want to pay your bill: in full, partial payment, or by installment.

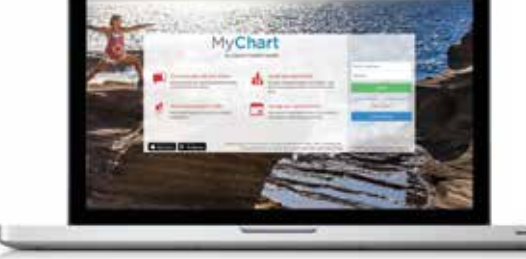

#### Optimize your appointments.

- E-check in.
- Fill out required forms in advance, and save time during registration.
- Use Email or E-Visit to ask your question. Use E-Visit for non-urgent specific symptoms such as colds or coughs, urinary tract infections, or rash.

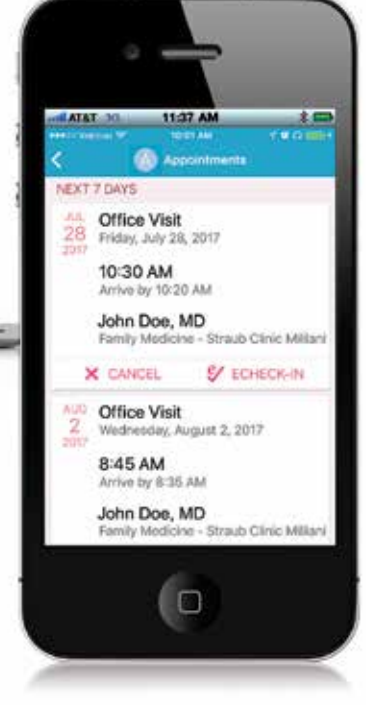

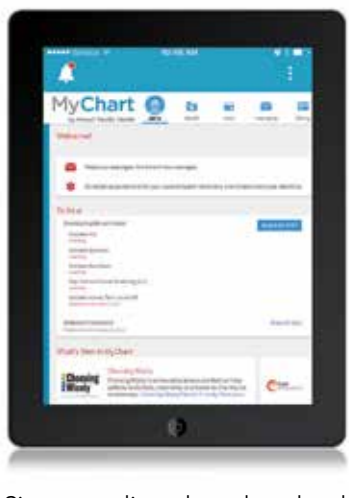

Sign up online, then download the MyChart app today.

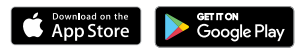

HawaiiPacificHealth.org/MyChart

\*Not all features are available at all locations.

MyChart® is licensed from and a registered trademark of Epic Systems Corporation. Apple and the Apple logo are trademarks of Apple Inc., registered in the U.S. and other countries. App Store is a service mark of Apple Inc., registered in the U.S. and other countries. Google Play and the Google Play logo are trademarks of Google Inc.

# New users can sign up for MyChart

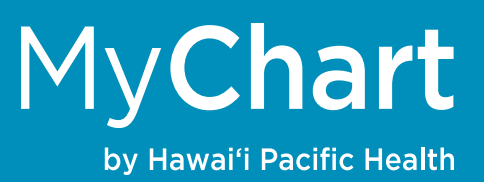

## Get the most out of your MyChart account

## You can also sign up family members, which includes your children or senior parents

To set up your account, you must first have internet access. If you received an activation code from your doctor's office, please have that number ready.

## To register for your MyChart account go to:

### www.HawaiiPacificHealth.org/MyChart

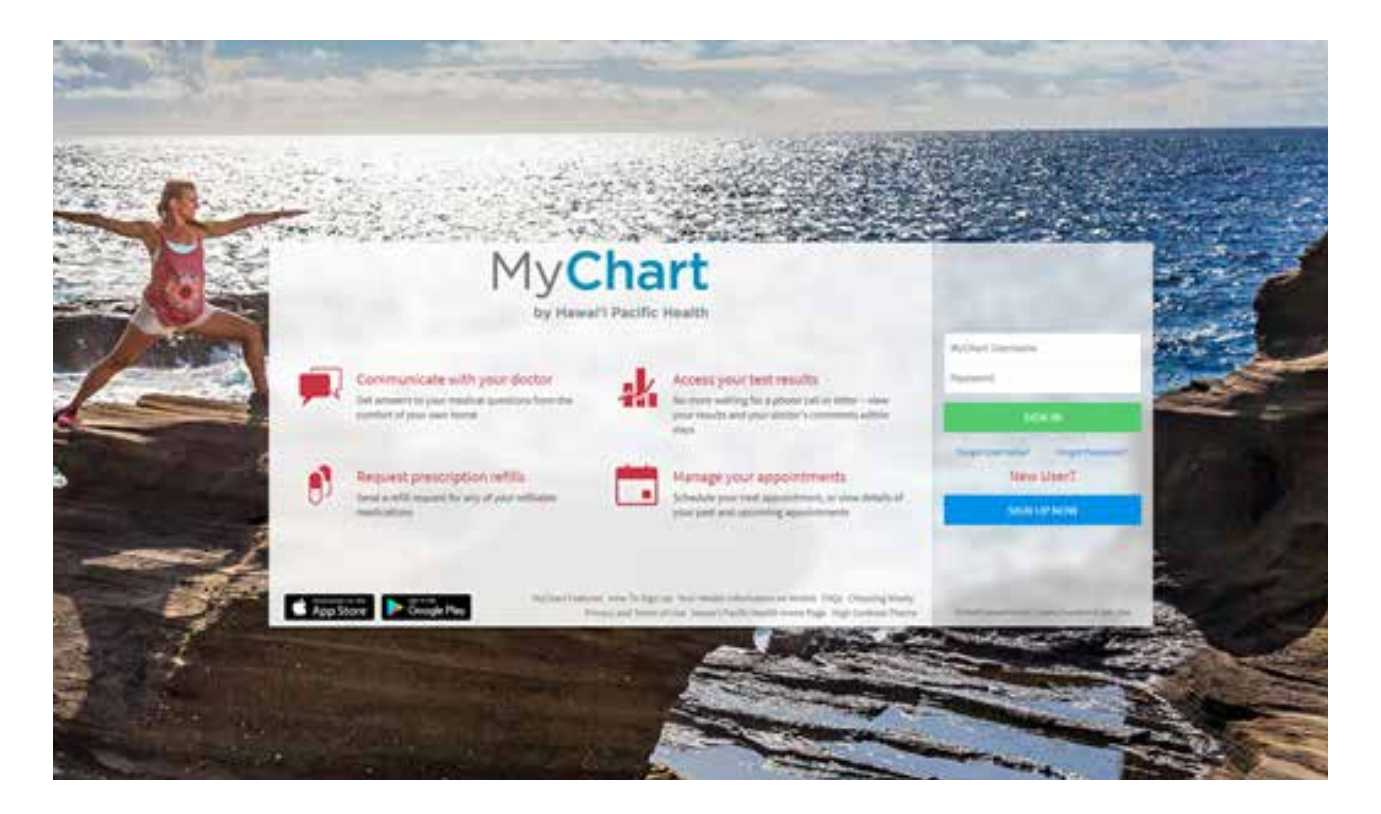

If you don't have an **ACTIVATION CODE**, you can request one in any of these 3 ways:

- Submit an online request when you begin the registration process.
- Call customer support at 535-7725 on Oahu or toll-free 1-877-228-1894 from the neighbor islands, or
- Ask your doctor's office next time you visit.

# Download the mobile app

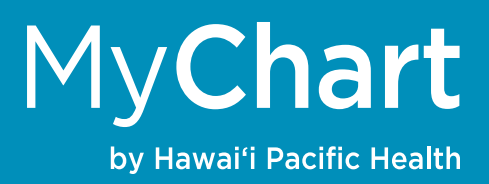

# After you use your computer to set up your account, download and enjoy the convenient and easy MyChart mobile app.

It's easy to take MyChart with you wherever you go. Download the mobile app for secure, on-the-go access that lets you receive health reminders, view lab results, schedule and manage appointments, re-order medications, and send messages to your doctor.

Other great mobile app benefits! You can submit E-Visit questions or easily pull up your MyChart account to share your medications list and test results with other healthcare providers.

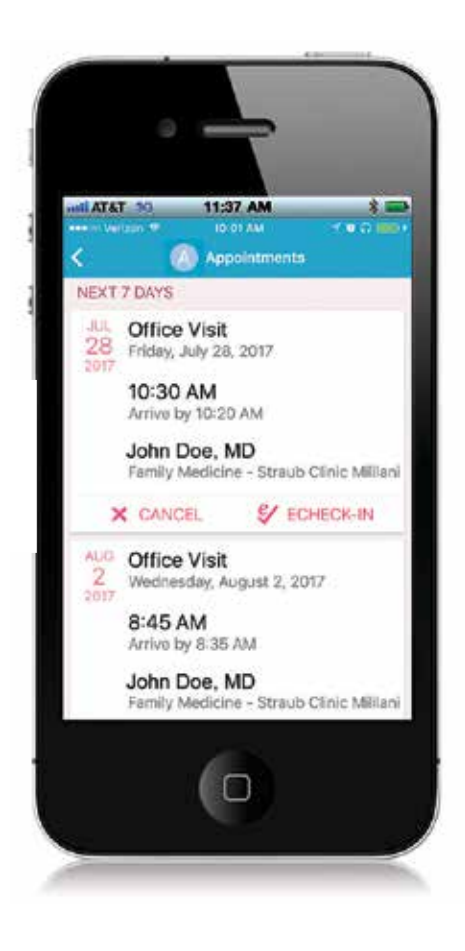

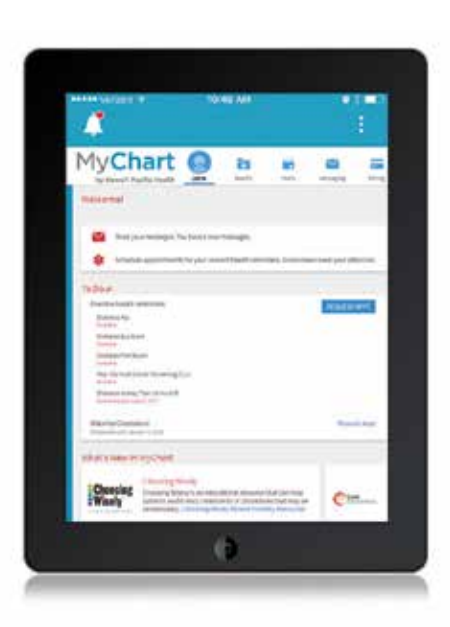

Sign up online, then download the **MyChart** app today.

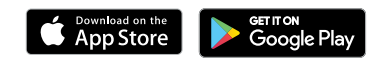

#### TO DOWNLOAD:

- Search for "MyChart from Epic" in the iTunes App Store or the Google Play Store.
- 2 Open the app and access Hawai'i, the state where your Hawai'i Pacific Health provider is located. Select MyChart by Hawai'i Pacific Health as your provider. Click "Install."
- **3** Log in with your MyChart by Hawai'i Pacific Health username and password.

# Your MyChart Home Page

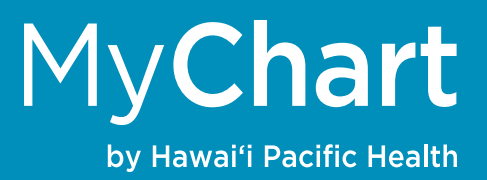

# Your Home Page is personalized for you. From your personal page, you can access MyChart services and features.

Every time you log in to your MyChart account, you will see your own Welcome! page that has new action or reminder items listed that are just for you.

| MyChart                     | Health Visit                  | Messaging               |         | Bitling        |               | Resource           | s Profil      | Jane Aloha<br>Log Out   |
|-----------------------------|-------------------------------|-------------------------|---------|----------------|---------------|--------------------|---------------|-------------------------|
| Welcome!                    | per! Sign up for paperless bi | ling (available for Hav | vali Pi | cific          | Health :      | accounts           | only).        | Quick Links             |
| View your 2 accounts with 4 | new statements available.     |                         |         |                | 1.1.1.1.1.1.1 |                    |               | Refill medications      |
| Overdue health reminders    | REQUE                         | ST APPT                 |         | January 2020 > |               |                    | E-Visit       |                         |
|                             |                               | 5                       | м       | T              | W<br>1        | T F                | <b>S</b><br>4 | Schedule an appointment |
|                             |                               | 5                       | 6       | 7              | 8             | 9 10<br>16 17      | 11            | 👳 Review health summary |
|                             |                               | 19                      | 20      | 21             | 22            | 23 24              | 25            | View billing summary    |
|                             |                               | 26                      | 27      | 28             | 29            | 30 31<br>APR 3, 20 | 20 >          | Share your record       |

# Your Message Center

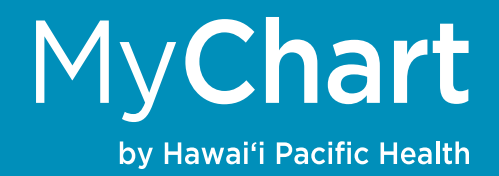

Use Messaging to send and receive messages to your doctor's office, re-order your prescription medication, ask Customer Service a question, or click on the quick and easy E-Visit to inquire about your symptom-specific non-urgent symptoms.

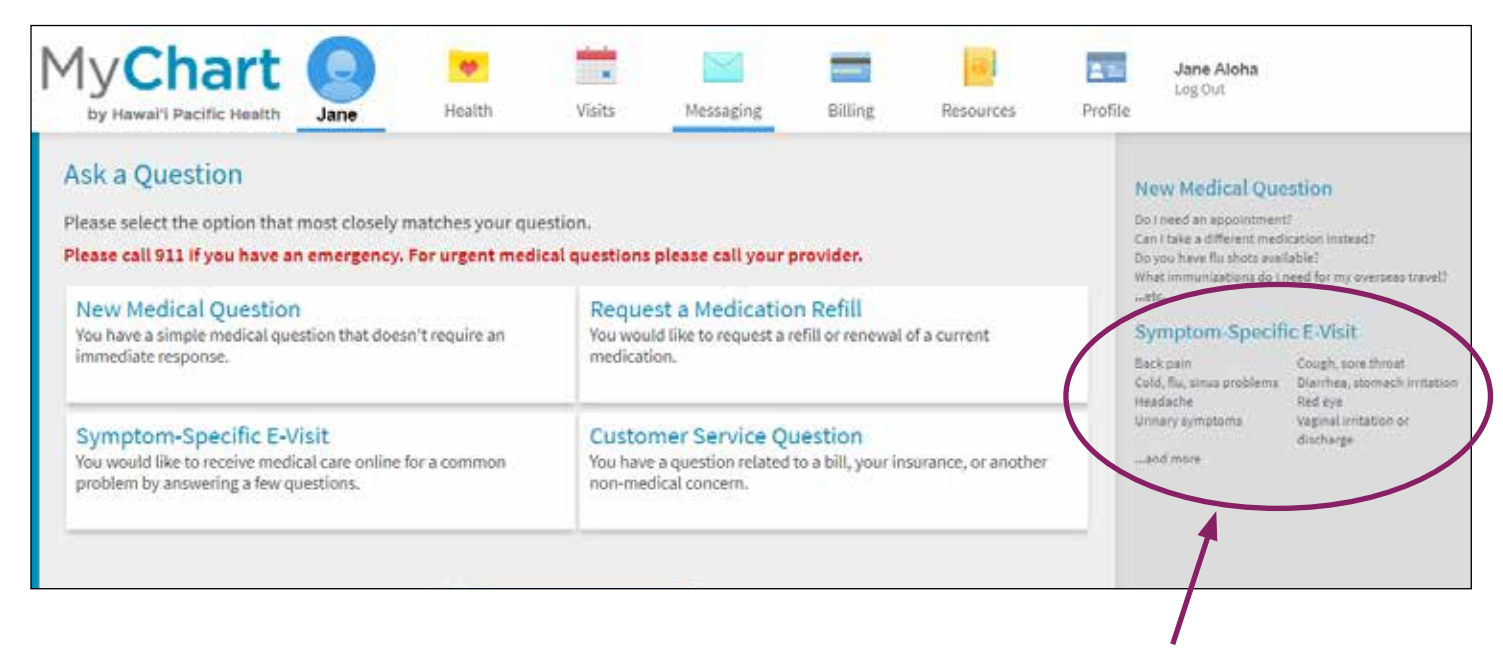

Please click on the symptom you are experiencing. If your symptom is not listed, please cancel your E-Visit and contact your physician or a clinic staff member for assistance.

# Add your photo to your chart!

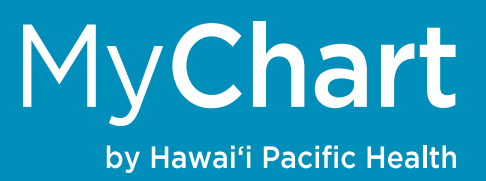

It's easy to do (especially on your mobile phone) and is very helpful to our doctors and staff who are here to serve you.

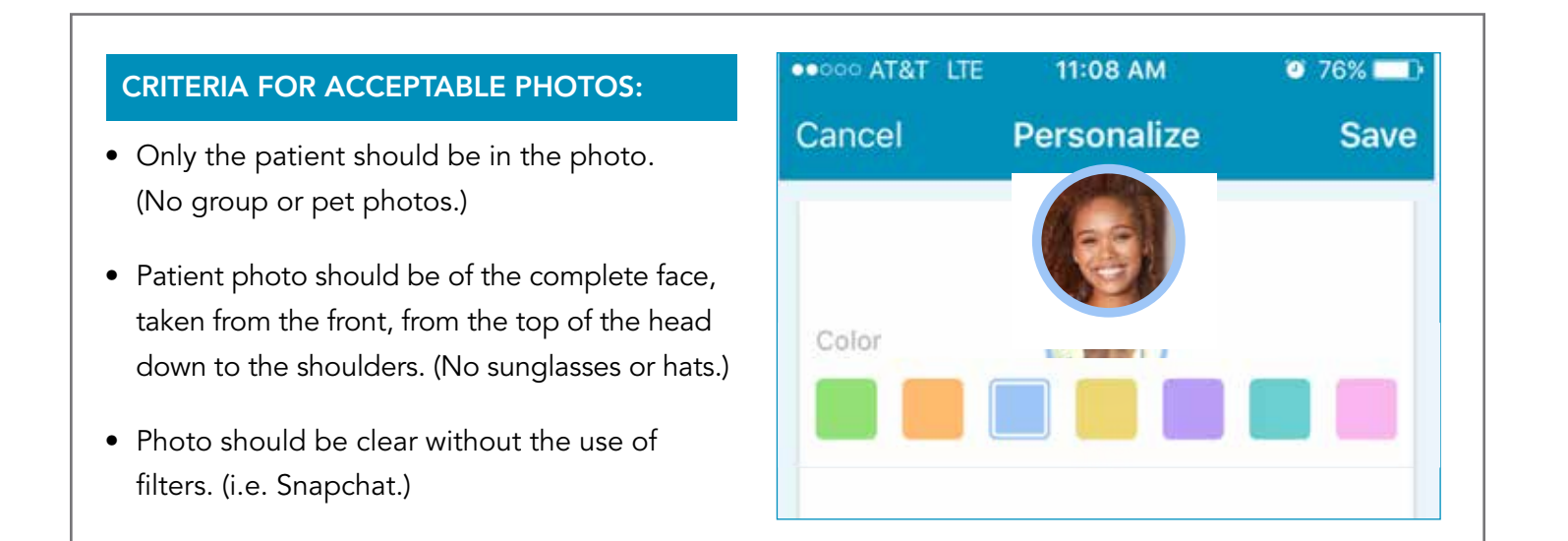

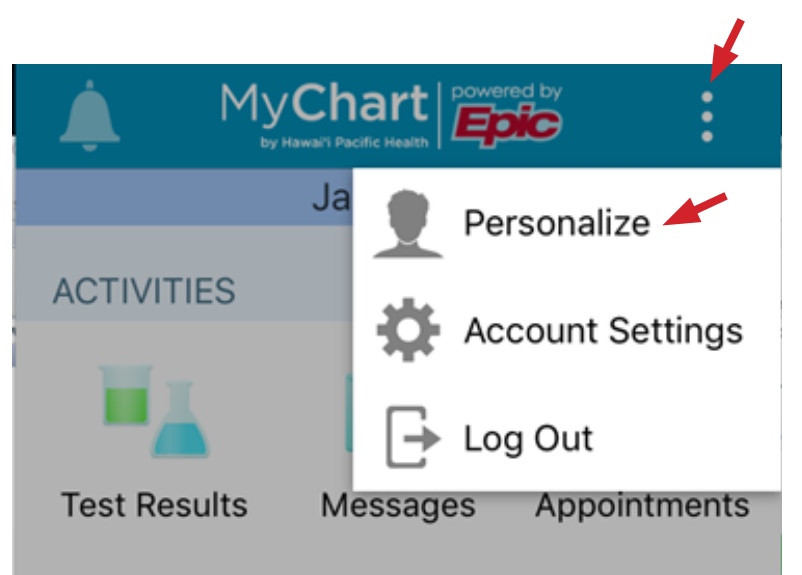

- From a mobile device using the MyChart app, tap the 3 dots at the top right corner and select "Personalize."
- 2. Tap "Add Photo" and then add your selfie portrait of your face.
- Your photo will be verified by the patient service representative at your next clinic visit and will be added to your chart.

# Save time with e-check in

![](_page_7_Picture_1.jpeg)

Before you arrive at your doctor's office, you can e-check in for your appointments to save time! Checking in early lets the clinic know you will be keeping your appointment, confirms your contact and insurance information, and updates your medication list and allergies, all before you walk in the door! Use e-check in to speed up your check-in and save you time.

DEC 20 Fri Office Visit with John Smith, MD Arrive by 7:50 AM HST Starts at 8:00 AM HST

Internal Medicine - Straub Clinic Mililani 95-1249 Meheula Pkwy Ste 187 Mililani HI 96789-1791 808-625-6444 DETAILS

ECHECK-IN

- E-Check In can be done by a patient 3 days prior to an appointment with any Hawai'i Pacific Health doctor or provider.
- E-Check In benefits include:
  - Update your insurance information
  - Update your medications and/or add a preferred pharmacy
  - Update your allergies list
  - Pay for your visit.

## **MyChart** Download helpful information from the Document Center

### Use MyChart to submit a request for your medical record and get a copy delivered to you online.

## **Document Center**

You can request a release of your medical record on MyChart and also receive a notification when a new medical record release is available for download.

by Hawai'i Pacific Health

| Oocument Center                                                                                                    |                                                                                                    |
|----------------------------------------------------------------------------------------------------|----------------------------------------------------------------------------------------------------|
| lease select the option that most closely matches the information you w                                                                                                    | rould like.                                                                                                    |
| Visit Records<br>Download and send visit summaries that would be helpful for a new<br>provider, including details such as:<br>leach mases<br>Mergins<br>Immarizations<br>Plan of Care | Requested Records / Submit a New Request<br>Download records you specifically requested, or submit a new Medical<br>Record Release Request. |
| Who's Accessed My Record?                                                                                                    |                                                                                                    |

![](_page_8_Picture_5.jpeg)

# Pay your bills online

#### It's quick, easy, safe, and secure.

From the "Billing" tab, click on the "Billing Account Summary" option. Click on "See Account Detail" to view your bill and to make an online payment.

For a printed copy of your bill or online payment, click on the printer icon.

![](_page_9_Picture_4.jpeg)

## **Billing Account Summary**

Convenient billing features include:

Pay bills using a bank account or credit card. You can also save your account information for future use.

MyChart

by Hawai'i Pacific Health

Set up a payment plan. Options include paying your bill in full, making a partial payment, or setting up an installment payment plan.

![](_page_9_Picture_9.jpeg)

\* Please note there may be times when your bill is split between doctor's services and hospital services.

# Help family members track their health care

![](_page_10_Picture_1.jpeg)

#### Sign up for proxy access for children or adults

MyChart allows approved individuals, such as parents of minor children, legal guardians, or adult children who have health decision-making authority for their parents, to have access to the medical records of family members.

To obtain authorized access, you should complete the child or adult Proxy Access Form (found under MyChart FAQs) and return it to the doctor's office where your child or the adult receives their care.

#### PROXY ACCESS FOR CHILDREN

For patients under the age of 18, proxy access can be granted to parents or legal guardians as follows:

- When the child is 13 years old or younger, a parent or legal guardian with proxy access has complete access to the child's medical record.
- When the child turns 14 and through the age of 17, proxy access will be limited to certain kinds of information and MyChart functions.
- When the child becomes an adult at 18 years of age, a parent will no longer have proxy access.
- In the case of legal guardians, depending on the situation and capacity of the now 18-year old to manage his or her own health care, proxy access may be continued upon request and review.

#### PROXY ACCESS FOR ADULTS

Adult patients 18 and older generally monitor and mange their own MyChart accounts. However, if a patient turns 18 and wants or needs to have another adult serve as proxy representative, that young-adult patient can complete a Proxy Authorization Form. The most common example of proxy access for adult patients is when older parents want their health care managed by their adult children.

![](_page_10_Picture_13.jpeg)

![](_page_11_Picture_1.jpeg)

### Can I view a family member's health record in MyChart?

Yes, you can. This is called Proxy access and allows a parent (or guardian) or authorized adult to view a family member's chart. To do so, you must first log into your own personal MyChart account, after which you can view the account of the child or adult for whom you have proxy authorization.

## How do I get proxy access to a family member's account?

You must have your own MyChart account and authorized proxy access. If the patient is a child through the age of 17, the child's parent can request and complete the Proxy Authorization Form. If the patient is an adult 18 and older, the patient can request and complete the Proxy Authorization Form.

You can obtain the MyChart Proxy Authorization Form by requesting it at your next visit to the clinic. Proxy access is usually activitated within 4 business days.

**ASK FOR THE FORM IN PERSON** Adult patients can ask for a proxy form when they visit the clinic or hospital. You can also complete and turn it in at that time.

**DOWNLOAD THE FORM FROM YOUR COMPUTER** The Proxy Authorization Form is posted on the login page at www.HawaiiPacificHealth.org/MyChart.

![](_page_11_Picture_9.jpeg)

- A Click ENROLL NOW Button
- B Click Request Online Button at bottom of screen by No Access Code?
- C Under Help Family Members Track Their Health Care – click on blue Proxy Activation Form
- Print it out, complete the form, and turn it in to your doctor's office.

## Video Visits: A simple, convenient and secure way to see your physician

# **MyChart**

by Hawai'i Pacific Health

A video visit is a scheduled appointment with your health care provider whereby you connect via the MyChart by Hawai'i Pacific Health patient portal. The video visit recreates an inperson experience by allowing you to discuss your needs with your provider, just as you would by having a conversation with a friend or family member. The process is easy and secure.

Once you have established with your physician's office that a video visit is appropriate for your appointment, you will need to confirm the following:

#### **VIDEO VISIT REQUIREMENTS**

- An active MyChart account\*
- One of the supported browsers: Edge, Chrome, Firefox or Safari
- An appropriate WiFi connection
- A device with a battery life of at least 50% at the beginning of the video visit.

\*If you do not have MyChart, you can sign-up for an account by visiting our MyChart information page

If you prefer to not sign-up for MyChart, please call your physician's office and they will work with you to provide a video visit using other approved platforms.

#### ECHECK-IN

Prior to your video visit, you will be asked to complete our eCheckin process. eCheck-in is available in the appointment section of your MyChart application and can be completed at least three days before your scheduled appointment. Once you click on eCheck-in, you will be asked a series of health questions, complete a hardware check of your computer or mobile device and provide patient consent.

#### ON THE DAY OF THE VISIT

You may join up to 30 minutes prior to your actual appointment time.

- 1. Click "Begin visit" when you are ready to join
- 2. You will be asked to allow your device browser to access your camera and microphone.
- 3. You will then be placed in a virtual waiting room until your physician joins.

For any questions or concerns, you may contact your physician's office or the Hawai'i Pacific Health MyChart Support line at 1-877-228-1894 or visit us online at https://www.hawaiipacifichealth.org/ hph-covid-19-updates/telehealth/

![](_page_12_Picture_20.jpeg)

| Appointments                                                                                                    | 0                                 |
|----------------------------------------------------------------------------------------------------|-----------------------------------|
| Canal Panama, MD                                                                                                    |                                   |
| GET READY                                                                                                    |                                   |
| eCheck-In Complete<br>Thanks for using eCheck-In. The<br>information you've submitted is now<br>on file.                                              | . 🥥                               |
| Confirm Appointment<br>Confirm now to skip the reminder co<br>for this appointment.                                                                   | ali Confirm                       |
| Review Instructions                                                                                                    |                                   |
| If you are experiencing technical is<br>contact the MyChart Support Line<br>808-535-7225 (Oahu)<br>808-246-1663 (Kaual)<br>1-877-228-1894 (Toll Free) | isues, please<br>at:              |
| Otherwise, you may also refer to the<br>Video Visits Guide in MyChart und<br>User Guides and Other Resources                                          | he MyChart<br>er Resources,<br>s. |
| Video Visits Guide in MyChart und<br>User Guides and Other Resources                                                                                  | er Résources                      |

![](_page_13_Picture_0.jpeg)

## HawaiiPacificHealth.org/MyChart

![](_page_13_Picture_3.jpeg)

For MyChart activation or customer support, call:

Oʻahu: 808-535-7725

## Kaua'i: 808-246-1663

Neighbor Islands: 1-877-228-1894

MyChart Online Users Guide | 13